## 安裝 JAVA (32 位元)

若確認 1、2 步已正確操作,並有安裝 Java 卻仍出現以下畫面,請查看您的電腦是否有安裝 32 位元版本之 Java 元件。

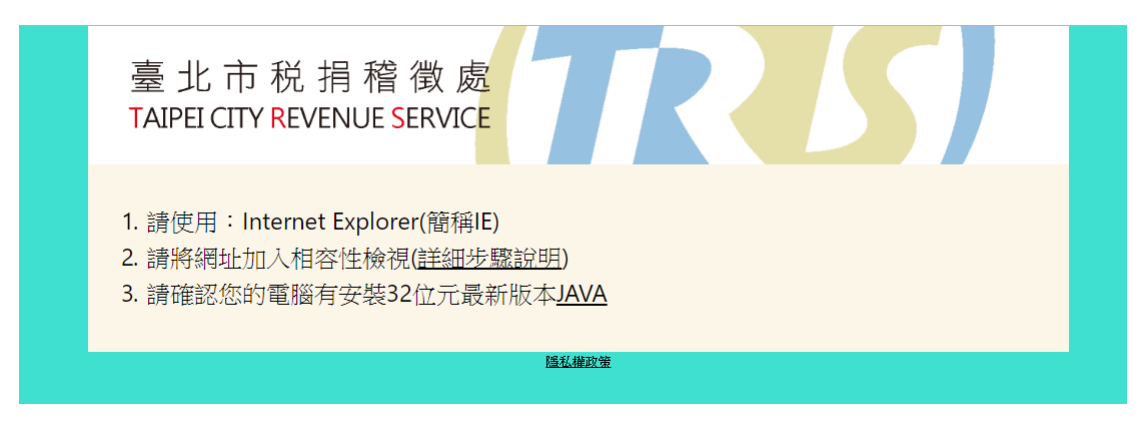

- 一、檢查方式:
- 1. 請開啟控制台→點選 Java 開啟 java 控制面板

| 123 所有控制台項目                                                                                                    |                   |                      |   |                       |  |  |
|----------------------------------------------------------------------------------------------------|-------------------|----------------------|---|-----------------------|--|--|
| $\leftarrow \rightarrow \cdot \cdot \uparrow$                                                                                                    | 📴 > 控制台 > 所有控制台項目 |                      |   |                       |  |  |
| 調整電腦設況                                                                                                    | È                 |                      |   |                       |  |  |
| 🥞 BitLo                                                                                                    | cker 磁碟機加密        | Flash Player (32 位元) | ۲ | Intel® 快速儲存技術         |  |  |
| Java                                                                                                    |                   | RemoteApp 和桌面連線      |   | Windows Defender<br>牆 |  |  |
| 11月10日 11月10日 11月11日 11月11日 11月11日 11月11日 11月11日 11月11日 11月11日 11月11日 11月1日 11月11日 11月11日 11月11111111 | 山與瀏覽              | 工作資料夾                | P | 日期和時間                 |  |  |
| 🔊 地區                                                                                                    | A                 | 字型                   | Þ | 安全性與維護                |  |  |
| 🛐 色彩管                                                                                                    | 理 🙎               | 系統                   | 5 | 糸統管理工具                |  |  |

## 2. 切換至 Java 頁籤,點選檢視

| 🏂 Java 控制面板   |                                   | _ |                   | × |
|---------------|-----------------------------------|---|-------------------|---|
| 一般更新 Java 安全  | 全進階                               |   |                   |   |
| 檢視和管理 Java 應用 | 程式和 Applet 的 Java Runtime 版本及設定值。 |   | <del>檢視(V).</del> |   |

3. Java Runtime Environment 設定值中需存在架構為 x86 之

設定(圖中標註黃色處)。

| Java Runt | ime Environment ( | 設定值                     |                                         |          | -       |              |
|-----------|-------------------|-------------------------|-----------------------------------------|----------|---------|--------------|
| 用者系統      | ń                 |                         |                                         |          |         |              |
| 平台        | 產品                | 位置                      | 路徑                                      | 程式實際執行參數 | 已啟用     | 架構           |
| 8         | 1.8.0_201         | http://java.sun.com/pro | . C:\Program Files\Java\j               | 1        |         | x86_64       |
| 8         | 1.8.0_201         | http://java.sun.com/pro | . C:\ <mark>Program Files (x86)\</mark> |          |         | x86          |
| -         |                   |                         |                                         | 1        |         |              |
|           |                   |                         |                                         |          |         |              |
|           |                   |                         |                                         |          |         |              |
|           |                   |                         |                                         |          |         |              |
|           |                   |                         |                                         |          |         |              |
|           |                   |                         |                                         |          |         |              |
|           |                   |                         |                                         |          | 尋找(F) 新 | 新增(A) 移除(F   |
|           |                   |                         |                                         |          | _       | <b>陈宁</b> 田浩 |
|           |                   |                         |                                         |          |         | 비표시드 위치/위    |

4. 若您的 Java Runtime Environment 設定值中僅存在上圖第
1列,架構為 x86\_64 之設定,請至 JAVA 官方網站另外
再安裝 32 位元版本 JAVA。

1. 至 JAVA 官方網站 <u>https://www.java.com/</u>。

| الله المع<br>العامة المع                                                                                 | 搜尋   の   の   の   の    の                                                                                                    |  |  |  |
|----------------------------------------------------------------------------------------------------|----------------------------------------------------------------------------------------------------|--|--|--|
| 說明資源<br>» <u>什麼是 Java ?</u><br>» 移除較舊版本<br>» 停用 Java<br>» 諸强訊L                                           | 下載 Windows 專用的 Java<br>建議 Version 8 Update 201 (檔案大小: 1.87 MB)<br>發行日期:2019 年 1 月 15 日                                                                                   |  |  |  |
| <ul> <li>» Java 疑難排經</li> <li>» <u>其他說明</u></li> <li>Windows 64 位元使用者</li> <li>您是否同時使用 32 位元與</li> </ul> | ▲ 在 Windows 10 中,Edge 瀏覽器不支援 Plug-in,因此將不會執行 Java。請切換為其他瀏覽器<br>(例如 Internet Explorer) 以執行 Java Plug-in。請選取 Edge 瀏覽器右上方的「更多動作」選項,<br>然後按一下「使用 Internet Explorer 開啟」。 更多資訊 |  |  |  |
| 64 位元瀏覽器?<br>> 關於 Windows <u>車用的 64</u><br>位元 Java 的常見問題                                                 | 同意並開始免費下載                                                                                                    |  |  |  |
| 無法下載?<br>請嘗試使用 <u>離線安裝程式</u>                                                                             | 下載 Java,即表示您確認已閱讀並接受一般使用者授權合約的條款                                                                                                    |  |  |  |
|                                                                                                    | 完成 Java 安裝之後,您可能需要重新啟動塗覽器 (關閉所有塗覽器視窗然後重新開設) 以啟用 Java<br>安裝。                                                                                                    |  |  |  |
|                                                                                                    | » <u>安裝說明</u><br>» <u>系統需求</u><br>使用的作業系統二正確嗎? <mark>檢視所有 Java 下載。</mark>                                                                                                |  |  |  |

2. 檢視所有 Java 下載,選擇版本(非 64 位元)下載後安裝。

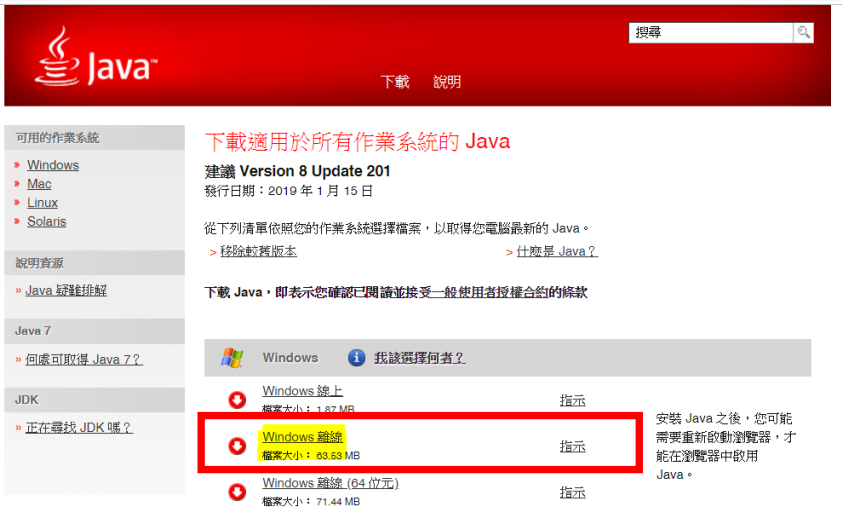

如果您交替使用 32 位元與 64 位元澄覽器,您將需要安裝 32 位元與 64 位元 Java,如此兩個瀏覽器才都 能具備 Java Plug-In。 » <u>關於 Windows 裏用約 64 位元 Java 約常見問題</u>